### Памятка

#### Запись в кружки и секции

#### 1.Войдите в личный кабинет ЕПГУ

«Единый портал государственных и муниципальных услуг (функций)» (далее - ЕПГУ) <u>https://www.gosuslugi.ru/</u>.

|        | r            | Портал госуд     | арственнь × 🕀                                                      |                        |   |            |   |     |             |                 |                  |           |                                                |       |             | 6            | P≡       | -    | er x |
|--------|--------------|------------------|--------------------------------------------------------------------|------------------------|---|------------|---|-----|-------------|-----------------|------------------|-----------|------------------------------------------------|-------|-------------|--------------|----------|------|------|
| ٩      | $\leftarrow$ | 9 C              | esia.gosuslugi.ru                                                  |                        |   |            |   | По  | ртал госуда | арственных ус   | луг Российской 🤇 | ⊅едерации |                                                |       |             | ± 4К отзывов | Щ        | 73   | Po 🕹 |
| ☆<br>© |              |                  |                                                                    |                        |   |            |   |     |             |                 |                  |           |                                                |       |             |              |          |      | A    |
| •      |              |                  |                                                                    |                        |   |            |   |     |             | госус           | луги             |           |                                                |       |             |              |          |      |      |
| 688    |              |                  |                                                                    |                        |   |            |   |     | Телефо      | юн / Email / CH | нилс             |           | Куда ещё можно войти с<br>паролем от Госуслуг? |       |             |              |          |      |      |
|        |              |                  |                                                                    |                        |   |            |   |     | Парол       | lb              |                  |           |                                                |       |             |              |          |      |      |
|        |              |                  |                                                                    |                        |   |            |   |     | Восстано    | овить           |                  |           |                                                |       |             |              |          |      |      |
|        |              |                  |                                                                    |                        |   |            |   |     |             | Вой             | йти              |           |                                                |       |             |              |          |      |      |
|        |              |                  |                                                                    |                        |   |            |   |     | Bo          | йти с электро   | онной подписью   |           |                                                |       |             |              |          |      |      |
|        |              |                  |                                                                    |                        |   |            |   |     |             | Не удаётс       | ся войти?        |           |                                                |       |             |              |          |      |      |
|        |              |                  |                                                                    |                        |   |            |   |     |             | Зарегистр       | ироваться        |           |                                                |       |             |              |          |      |      |
|        |              |                  |                                                                    |                        |   |            |   |     |             |                 |                  |           |                                                |       |             |              |          |      |      |
|        |              | Наблю,<br>портал | даются задержки при доставке СМ<br>а. Просим повторить попытку поз | ИС-уведомлений с<br>же | × |            |   |     |             |                 |                  |           |                                                |       |             |              |          |      |      |
|        | P            | Введите зд       | есь текст для поиска                                               | H   💽                  | 0 | <b>Y</b> 😑 | • | 8 0 | <b>—</b>    | W               |                  |           | <b>(</b> )                                     | -12*C | Лепкий снег | ^ @ 🛥 🌡 '    | 🖵 d× Pyr | 13:0 |      |

Выберите пункт меню Каталог услуг.

На открывшейся странице выберите вкладку Категории услуг.

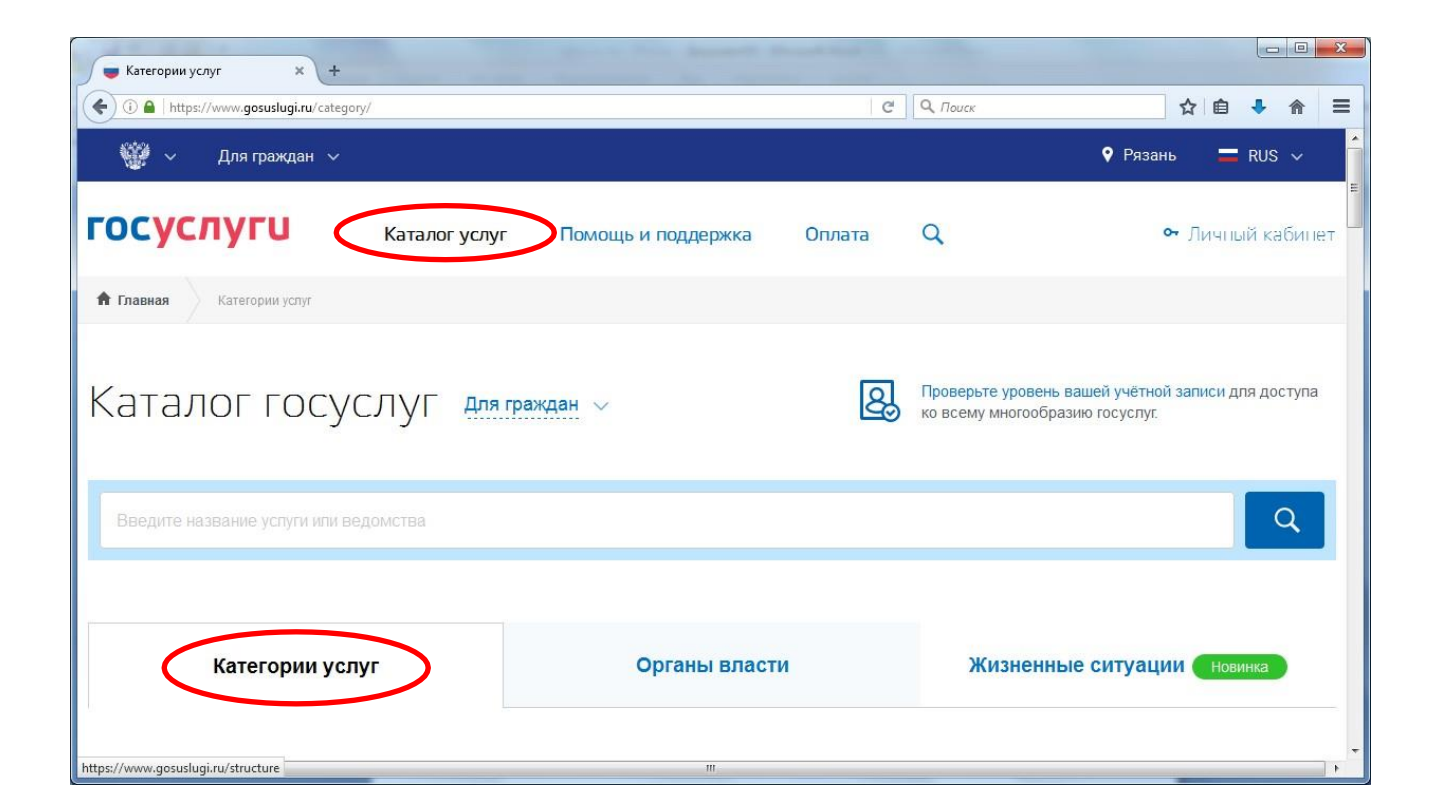

## В разделе Дети Образование

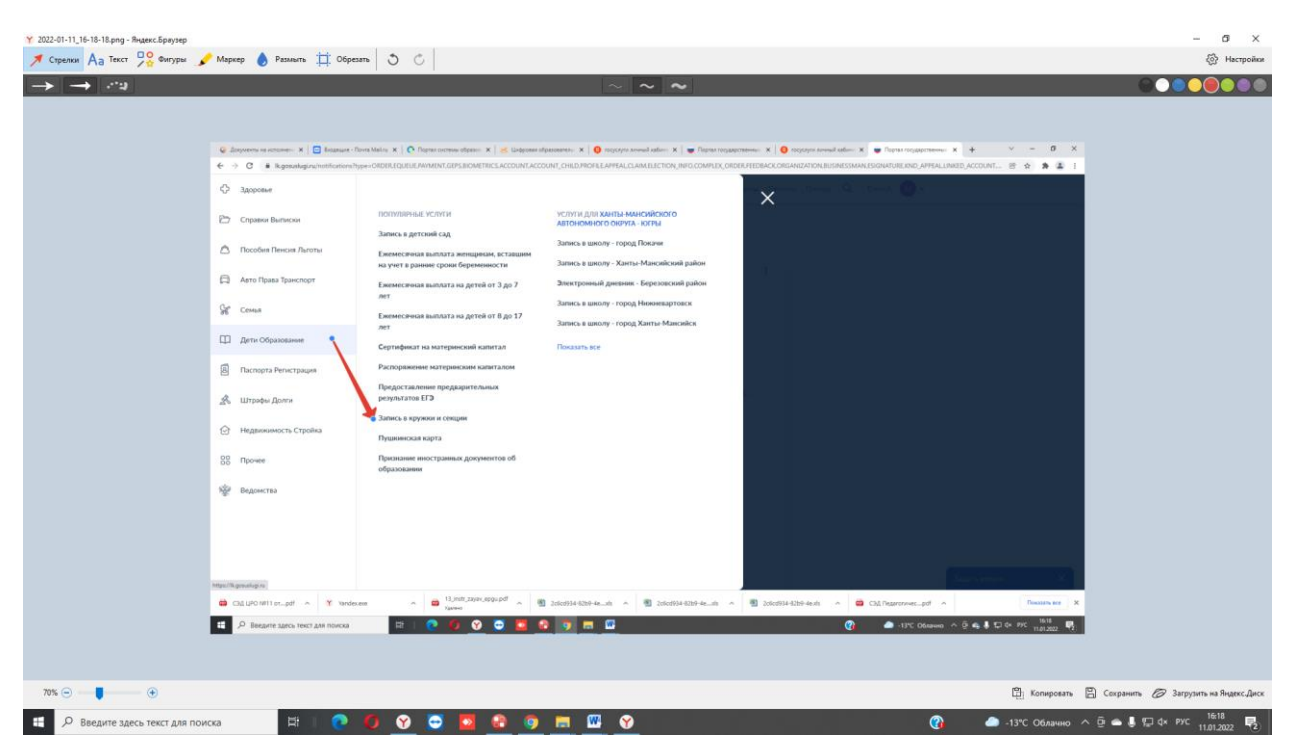

# Переход вкладка Запись в кружки и секции

| 🥝 Документы на исполнении 🛛 🗙 📔 (1) Входящие - Почта Mail.ru 🛛 🗙 🛛 💽 Портал системы образова | ния : 🗙 🛛 🐹 Электронные услуги 💦 🗙 🕹 Цифровая образовательная п.: 🗙 🛛 😗 госуслуги личный кабинет — Я                                                                                                    | ж 😑 Портал государственных услуг 🗙 🕂 🗸 — 🗗 🗙 |
|----------------------------------------------------------------------------------------------|----------------------------------------------------------------------------------------------------|----------------------------------------------|
| ← → C 🔒 gosusługi.ru/600316/1/form                                                           |                                                                                                    | e 🖈 🌲 🗄                                      |
| СОСУСЛУГИ Новнееартоски                                                                      | Завяления         Документы         Платения         Полощь         С           < Назад         Запись на программу дополнительного образования.          Найдите подходящую программу и запишите ребёнка на обучение            Найдите подходящую программу и запишите ребёнка на обучение               Найдите подходящую программу и запишите ребёнка на обучение | 2 ΕΛΟΊΑ 🔥 Υ                                  |
|                                                                                              | Поделитесь с друзьями 🛛 <table-cell> <table-cell></table-cell></table-cell>                                                                                                    |                                              |
|                                                                                              | Официальный интернет-портал государственных услуг, 2022 г. 🔶                                                                                                    |                                              |
| СЭД ЦРО №11 отpdf A Yandex.exe A 🐻 Зэ.instr.zayav.epgu.pdf                                   | ∧ 🕲 2c6cd934-82b9-4e_xis ∧ 🕲 2c6cd934-82b9-4e_xis ∧ 🕲 2c6cd934-82b9-4e_xis ∧                                                                                                    | СЭД Педагогичесpdf ^ Показать все X          |
| 🗄 🔎 Введите здесь текст для поиска 🛛 🛱 🗌 💽 💽                                                 |                                                                                                    | 🚱 — -13*С Облачно ^ 면 🛥 💭 ф× рус 15.49 尾     |

Запись на программу дополнительного образования

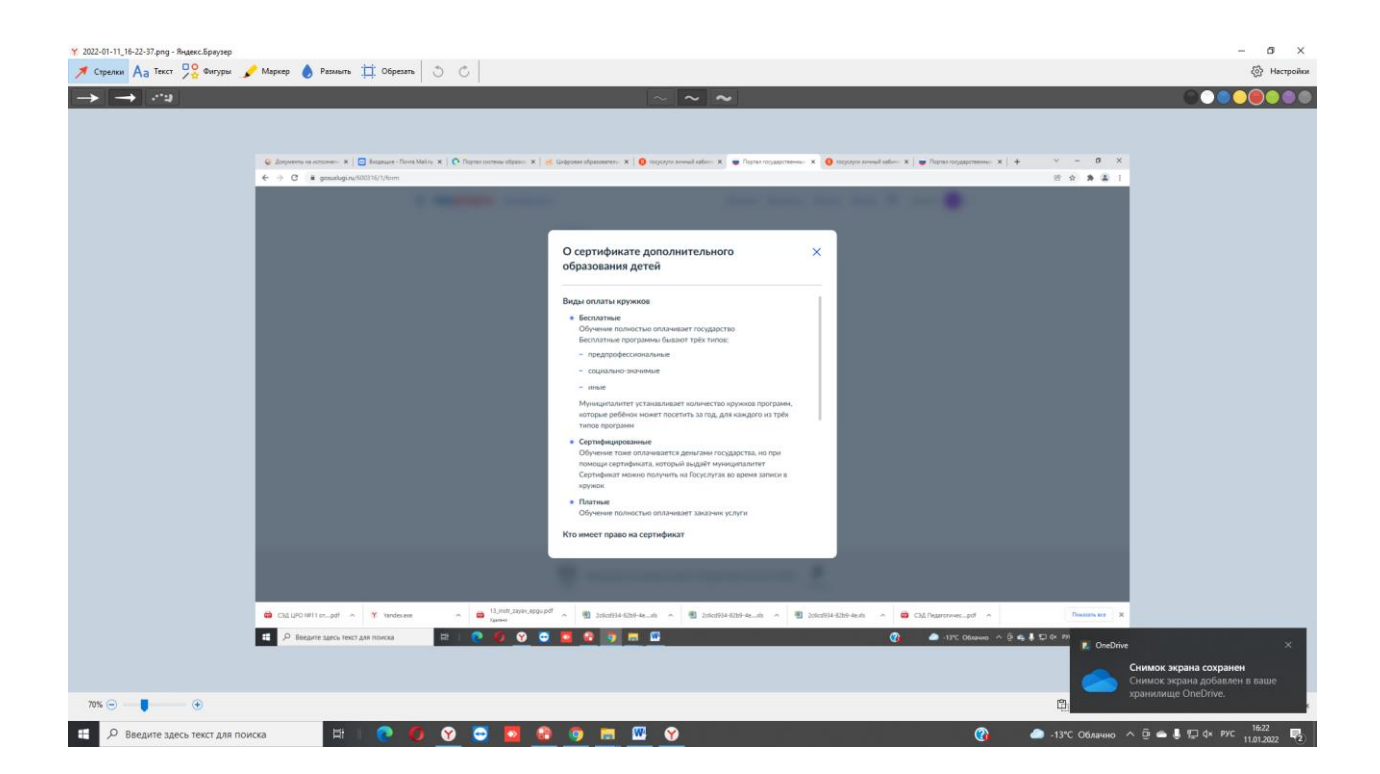

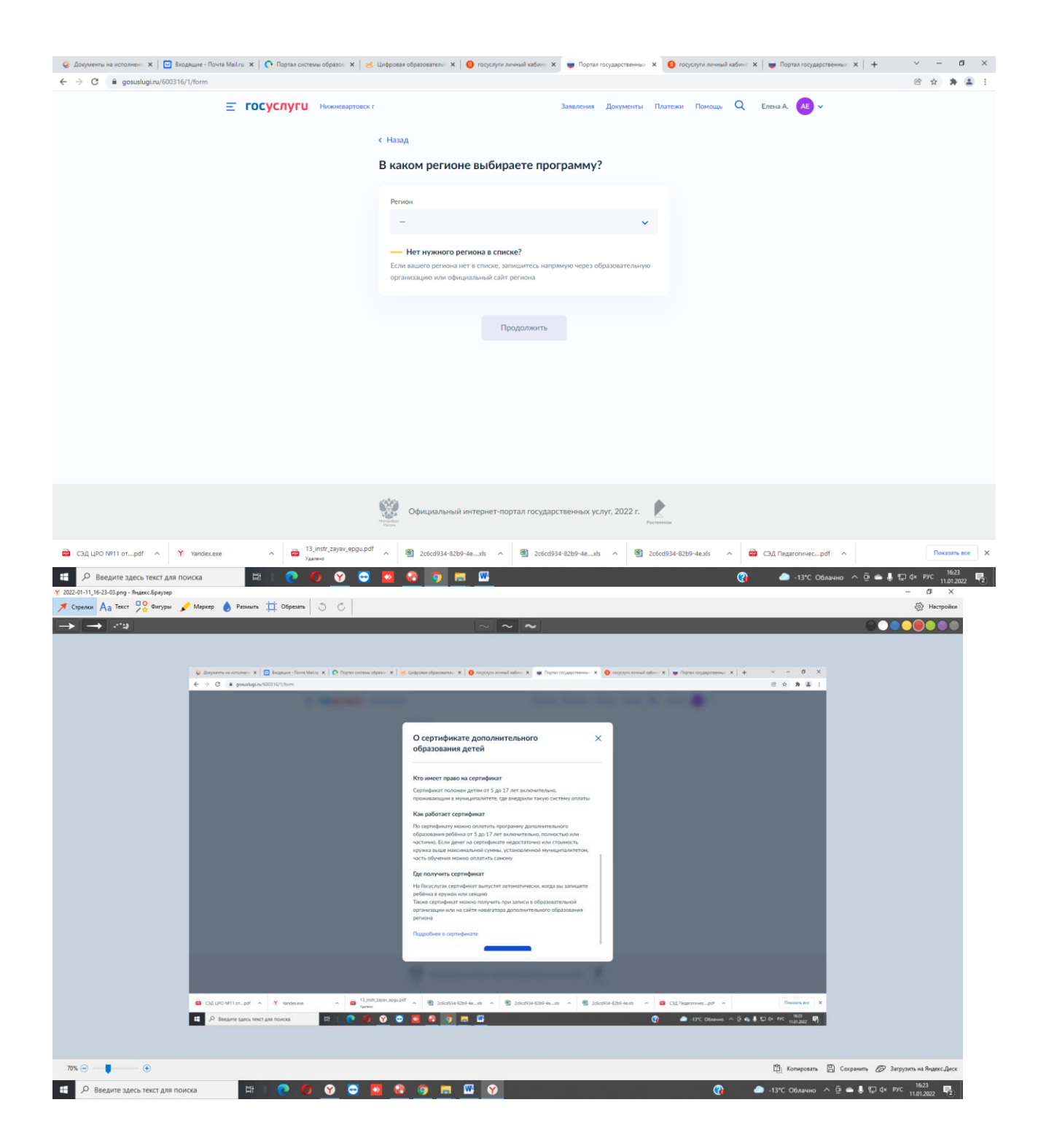

| Документы на исполнени х Входящие - Пог<br>С документы на исполнени х Входящие - Пог<br>С документы на исполнени х Входящие - Пог<br>С документы на исполнени х Входящие - Пог<br>Входящие - Пог<br>С документы на исполнени х Входящие - Пог<br>С документы на исполнени х Входящие - Пог<br>С документы на исполнени х Входящие - Пог<br>С документы в исполнени х Входящие - Пог<br>С документы на исполнени х Входящие - Пог<br>С документы на исполнени х Входящие - Пог<br>С документы на исполнени х Входящие - Пог<br>С документы на исполнени х Входящие - Пог<br>С документы на исполнени х Входящие - Пог<br>В документы на исполнени х Входящие - Пог<br>В документы в С документы с документы с докумен | чта Mail.ru 🗙   🌔 Портал систем                  | мы образон 🗙   🤘 Ц                                               | ифровая образовательн 🗙 🛛 📀 госуслуги личный                                                                                                    | кабинс 🗙 🥃 Портал государственных                                                                                                    | × 😢 госуслуги личный каби                                                                                                    | не 🗙 📄 🥃 Портал государственных 🗙 📔                                                                           | + · - o ×                                             |
|----------------------------------------------------------------------------------------------------|--------------------------------------------------|------------------------------------------------------------------|----------------------------------------------------------------------------------------------------|----------------------------------------------------------------------------------------------------|----------------------------------------------------------------------------------------------------|----------------------------------------------------------------------------------------------------|-------------------------------------------------------|
|                                                                                                    | <b>≡ госуслуги</b>                               | Нижневартовск г                                                  |                                                                                                    | Заявления Документы                                                                                                    | Платежи Помощь С                                                                                                    | Елена А. 🗛 🗸                                                                                                  |                                                       |
|                                                                                                    |                                                  | ¢                                                                | Назад                                                                                                    |                                                                                                    |                                                                                                    |                                                                                                    |                                                       |
|                                                                                                    |                                                  | I                                                                | 3 каком регионе выбирает                                                                                                    | е программу?                                                                                                    |                                                                                                    |                                                                                                    |                                                       |
|                                                                                                    |                                                  |                                                                  | Регион                                                                                                    |                                                                                                    |                                                                                                    |                                                                                                    |                                                       |
|                                                                                                    |                                                  |                                                                  | -                                                                                                    | ×                                                                                                    | ·                                                                                                    |                                                                                                    |                                                       |
|                                                                                                    |                                                  |                                                                  | Нет нужного региона в списке?<br>Если вашего региона нет в списке, запиши<br>организацию или официальный сайт реги                                                                                                    | тесь напрямую через образовательну<br>на                                                                                                | ю                                                                                                    |                                                                                                    |                                                       |
|                                                                                                    |                                                  |                                                                  | Продо                                                                                                    | ркить                                                                                                    |                                                                                                    |                                                                                                    |                                                       |
|                                                                                                    |                                                  |                                                                  |                                                                                                    |                                                                                                    |                                                                                                    |                                                                                                    |                                                       |
|                                                                                                    |                                                  |                                                                  |                                                                                                    |                                                                                                    |                                                                                                    |                                                                                                    |                                                       |
|                                                                                                    |                                                  |                                                                  |                                                                                                    |                                                                                                    |                                                                                                    |                                                                                                    |                                                       |
|                                                                                                    |                                                  |                                                                  | 2012                                                                                                    |                                                                                                    |                                                                                                    |                                                                                                    |                                                       |
|                                                                                                    |                                                  |                                                                  | Официальный интернет-портал                                                                                                    | государственных услуг, 2022 г.                                                                                                    | Ростолевам                                                                                                    |                                                                                                    |                                                       |
| 🗃 СЭД ЦРО №11 отpdf 🥎 Yandex.es                                                                                                    | хе ^ 🗃 13_<br>Уди                                | _instr_zayav_epgu.pdf<br>wexo                                    | ∧ 🗿 2c6cd934-82b9-4exls ∧ 🖉                                                                                                    | ] 2c6cd934-82b9-4exls ∧ 🗎                                                                                                    | 2c6cd934-82b9-4e.xls ^                                                                                                    | 🗃 СЭД Педагогичесpdf 🥎                                                                                        | Показать все Х                                        |
|                                                                                                    | HH I 🥋 🌈                                         |                                                                  |                                                                                                    |                                                                                                    |                                                                                                    | 12% Οδαριμια Α Π                                                                                              | 🗠 📕 🖽 ф× рус 🚾 ала 🛃                                  |
| Р Введите здесь текст для поиска                                                                                                    |                                                  |                                                                  | a <u>a s</u> a <u>a</u>                                                                                                    |                                                                                                    | ¢                                                                                                    |                                                                                                    | 1.01.2022                                             |
| <ul> <li>Введите здесь текст для поиска</li> <li>Досументы на исполнени х Видящие - По</li> <li>Досументы на исполнени х Видящие - По</li> <li>Досументы на исполнени х</li> </ul>                                                                                                    | чта Mail.ru 🗙 🛛 💽 Портал систем                  | мы образон 🗙   逶 Ц                                               | образователь: Х О госуслуги личный                                                                                                    | кабинс 🗙 🔵 Портал государственных                                                                                                    | <ul> <li>х 10 госуслуги личный каби</li> </ul>                                                                                                    | но X   👅 Портая государственных X                                                                             | + v - o x                                             |
|                                                                                                    | чта Майли ж   С Портал систем                    | мы образов X   😸 Ц<br>Нижневартовск г                            | офрован образователи: X   🚱 госуслуги личный                                                                                                    | хабин: X — Портал государственных<br>Заявления Документы                                                                                | х о госуслуги личений каби<br>Платежи Помощь С                                                                                                    | <ul> <li>K = Toptartogaptteresus</li> <li>K = Toptartogaptteresus</li> <li>K = Toptartogaptteresus</li> </ul> | + V - 0 X<br>经会会。第译:                                  |
| <ul> <li> <i>Р</i>             Введите здесь текст для поисса      </li> <li>             Apryменти на исполнени X</li></ul>                                                                                                    | Tra Mailru x O Roptan cucres                     | мы образон Х 😸 Ц<br>Никиневартовск г                             | от сорона обранователи ж 🛛 От госуснути личний<br>Назад                                                                                                    | хабин X • Портал государственны<br>Заявления Дроументы                                                                                  | х отсуслуги личний каби<br>Платежи Помощь С                                                                                                    | не Х   		 Порталгосударственны: Х  <br>К. Елена А. А. ✓                                                       | + ∨ - σ ×<br>¥ ¢ ∲ £ :                                |
| <ul> <li> <sup>™</sup> D Begurre здесь текст для поиска     </li> <li> <sup>™</sup> Дведите здесь текст для поиска     </li> <li> <sup>™</sup> Дведите здесь текст для поиска     </li> <li> <sup>™</sup> Дведите здесь текст для поиска     </li> <li> <sup>™</sup> Дведите здесь текст для поиска     </li> <li> <sup>™</sup> Дведите здесь текст для поиска     </li> <li> <sup>™</sup> Дведите здесь текст для поиска     </li> <li> <sup>™</sup> Дведите здесь текст для поиска     </li> <li> <sup>™</sup> Дведите здесь текст для поиска     </li> <li> <sup>™</sup> Дведите здесь текст для поиска     </li> <li> <sup>™</sup> Дведите здесь текст для поиска     </li> </ul>                                                                                                    | на Майли X   О Поряжонена<br>— госуслуги         | нин образон X 😒 Ц<br>Нискиневартовск г<br>С                      | ерозах образоватал. X о годисут личной<br>Назад<br>В каком учебном году реб-                                                                                                    | азбил X • Парта годарствения<br>Заявления Документы<br>Shok начнёт обучение                                                             | х от такуступи личный каби<br>Плателии Помощь С<br>?                                                                                                    |                                                                                                    | + ∨ - Ø ×<br>@ ☆ ≱ ≩ i                                |
| <ul> <li>D Begyrte 3,8ec5 Texc1 для поиска</li> <li>✓ Begyrte-tw is unonsen: X C Beggweite - Re</li> <li>← → C @ gosus/ugi.ru/600316/1/form</li> </ul>                                                                                                    | на Майли X   О Портан систем<br>= госуслуги      | чик образос × 1 × Ц<br>Нискиневартовск г<br>Ц                    | нарован образовател × о годори и инчений<br>Назад<br>В каком учебном году реби<br>Текущий 2021/22                                                                                                    | албен: Х — Портал государственный<br>Замаления Донументы<br>ВНОК НАЧНЁТ ОБУЧЕНИЕ                                                        | <ul> <li>х откруслуги личный каби</li> <li>Платежия Помощь С</li> <li>?</li> </ul>                                                                                                    | <ul> <li>Пертая государственны: Х  </li> <li>Елена А. А. ∨</li> </ul>                                         | + ∨ - Ø X<br>© ☆ ≱ ≛ i                                |
| <ul> <li>D Begurre здесь текст для поиска</li> <li> <u>A</u> Begurre na vonome: X □ Begarue - De      </li> <li> <u>A</u> geousluginu/600316/1/form         </li> </ul>                                                                                                    | на Майли Х   ҈О Порял систем<br>Ξ ГОСУСЛУГИ      | чигобразе: X <table-cell> Ц<br/>Наскиевартовск г</table-cell>    | неровая образоватал. Х Сторскули личний<br>Назад<br>В каком учебном году ребитении<br>Тенуций 2021/22                                                                                                    | кабин 🗙 🖝 Портал государственных<br>Заявления Документы<br>ВНОК НАЧНЁТ ОБУЧЕНИЕ                                                         | x regorger seewal kdo<br>Drarcese Rosoup C                                                                                                    | <ul> <li>К. Солано К. С.</li> <li>К. Портая посударственно: Х.</li> <li>Елена А. АЗ ч</li> </ul>              | + ∨ - a ×<br>@ ☆ ≱ ≩ i                                |
| <ul> <li> <sup>™</sup> Ведите здесь текст для поиска     </li> <li> <sup>™</sup> Допументи на исполнен         <sup>™</sup> X         <sup>™</sup> В подящите - Пе         <sup>™</sup> <sup>™</sup> → C         <sup>™</sup> gosustiugizu/600316/1/form     </li> </ul>                                                                                                    | на Майли X 🕐 Портан систем<br>= госуслуги        | ни образон X 😸 Ц<br>Некневартовск г<br>С                         | ерован образовател × поускули личний<br>Назад<br>В каком учебном году реби<br>Текущий 2021/22                                                                                                    | илбент X 🛛 Портал государственных<br>Заявления Документы<br>Снок начнёт обучение                                                        | <ul> <li>х О горсулт личный каби</li> <li>Платежи Помощь С</li> <li>?</li> <li>&gt;</li> <li>&gt;</li> </ul>                                                                                                    | <ul> <li>Пертая государственны: Х</li> <li>Елена А. А. у</li> </ul>                                           | + ∨ - Ø ×<br>@ ☆ ≱ ≩ i                                |
| <ul> <li> <sup>™</sup> <sup>™</sup> <sup>™</sup> <sup>™</sup> <sup>™</sup> <sup>™</sup> <sup>™</sup> <sup>™</sup></li></ul>                                                                                                    | на Майли Х   ҈ Порал соста<br>Ξ ГОСУСЛУГИ        | чик обраност X 😸 Ц<br>Нискиевартовск г                           | <ul> <li>Каррован образователя: Х Сторуслуги личений</li> <li>Назад</li> <li>В каком учебном году ребителя</li> <li>Тенуцций 2021/22</li> <li>Тенуцций 2022/23</li> </ul>                                                                                                    | албент X • Портал государственных<br>Залиления Документы<br>Внок начнёт обучение                                                        | х O горскули личный каби<br>Плитении Помощь C                                                                                                    | ■ X • • • • • • • • • • • • • • • • • •                                                                       | +                                                     |
| <ul> <li>D Beegure specta texc1 gas nourcea</li> <li>A desynemic in schones: X □ Broakquire - De</li> <li>A desynemic in schones: X □ Broakquire - De</li> <li>A desynemic in schones: X □ Broakquire - De</li> </ul>                                                                                                    | на Майли Х   ҈ Порежлонсен<br><b>Ξ ГОСУСЛУГИ</b> | чикобранскі X <table-cell> 🖌<br/>Нискіневартовскі г</table-cell> | ерсези образовата и Соронание и Соронание и Со<br>Соронание и Соронание и Соронание и Соронание и Соронание и Соронание и Соронание и Соронание и Соронание и Соронание и Соронание и Соронание и Соронание и Соронание и Соронание и Соронание и Соронание и Соронание и Соронание и Сорона | хабин X • Портаа государственных<br>Зажиления Донументы<br>Внок начнёт обучение                                                         | x regorder anewall loads                                                                                                    | <ul> <li>X Papita rocyaperaevae</li> <li>X Enera A. A V</li> </ul>                                            | + V - O X<br>6 A A I                                  |
| <ul> <li>D Begurte Jacob Tekci Alla Noukca</li> <li>A Segureertu na kononeni X D Bogsuute - De</li> <li>A gosustugi.ru/600316/1/form</li> </ul>                                                                                                    | на Майли X   ҈ Поряалосетя<br>Ξ ГОСУСЛУГИ        | чи образе: X <table-cell> Ц</table-cell>                         | нерозах образоватали X Родскути личний<br>Назад<br>В каком учебном году реби<br>Текущий 2021/22                                                                                                    | албен: Х 🗭 Портал государственных<br>Зажаления: Документы<br>Внок начнёт обучение                                                       | х         Р гарскули личный каби           Платения         Помощь         С           ?                                                                                                    | <ul> <li>Х Солано Х с</li> <li>Х Пертая посударственно Х</li> <li>Елена А. АЗ х</li> </ul>                    | + ∨ - a ×<br>20 x x x i                               |
| <ul> <li>Despute accontent X</li> <li>Assystema is scontent X</li> <li>Conjustity in scontent X</li> <li>Conjustity in scontent X</li> </ul>                                                                                                    | ез Майли Х () Портал систех<br>Ξ ГОСУСЛУГИ       | ни образен X <table-cell> Ц</table-cell>                         | наровая образоватали X Сторскули личной<br>Назад<br>В каком учебном году реби<br>Тенущий 2021/22<br>Тенущий 2022/23                                                                                                    | илбен: Х<br>Вакаления Донументы<br>Внок начнёт обучение                                                                                 | <ul> <li>х отрестули личный каби</li> <li>Платения Помощь о</li> <li>?</li> <li>&gt;</li> </ul>                                                                                                    | <ul> <li>К. Портая посударственных X</li> <li>Елена А. А. у</li> </ul>                                        | + V - O X<br>6 x x i                                  |
| <ul> <li>D Begurte saeco texc1 gas noucca</li> <li>C Bogwerte na schonen: X C Bogwerte na</li></ul>                                                                                                    | на Майл X   ҈ Парал осек<br>Ξ ГОСУСЛУГИ          | чик обрано: Х 😸 Ц<br>Никиневартовск г                            | <ul> <li>Карсана образователя Х</li> <li>Гесуслуги личений</li> <li>Назад</li> <li>З каком учебном году ребителя</li> <li>Текущий 2021/22</li> <li>Текущий 2021/22</li> </ul>                                                                                                    | албен: Х<br>Валаления Долуненты<br>Залаления Долуненты<br>Снок начнёт обучение                                                          | х О госуслуги личный каби<br>Платения Помощь С<br>?<br>>                                                                                                    | Consult Consult (X) X Papitas recyapperaneses: X  Encir A. (A) ~                                              | + V - O X<br>(C A A I I                               |
| <ul> <li>D Begurre Jacob Teker Jan Roukca</li> <li>Assystema is kononen: X D Bogsuite - Be</li> <li>Assystema is kononen: X D Bogsuite - Be</li> <li>A Bogsuite - Be</li> <li>A Bogsuite - Be</li> </ul>                                                                                                    | на Майл X № Порял систе<br>Ξ ГОСУСЛУГИ           | Hiconesaptosci r                                                 | Назад         Поросани образоватии         Поросани образоватии <td>чибит × • Парта гоздарственны<br/>Закаление Документы<br/>Внок начнёт обучение</td> <td>*     •     •     •       •     •     •     •       •     •     •     •</td> <td>X Porta rocyapeterene X Enera A. A V</td> <td>+ V - O X<br/>(2 x x x 1)</td>                                                                                                    | чибит × • Парта гоздарственны<br>Закаление Документы<br>Внок начнёт обучение                                                            | *     •     •     •       •     •     •     •       •     •     •     •                                                                                                    | X Porta rocyapeterene X Enera A. A V                                                                          | + V - O X<br>(2 x x x 1)                              |
| <ul> <li>Calupo NP11 erpdf</li> <li>Calupo NP11 erpdf</li> <li>Yandexet</li> </ul>                                                                                                    | че Майи X                                        | Heckiezaprozov r                                                 |                                                                                                    | албен X Рорта государственных<br>Заявления Документы<br>Энок начнёт обучение<br>обнок начнёх обучение<br>государственных услуг, 2022 г. | x         respective several local           Draress         Descup         C           ?         .         .           .         .         .         .           .         .         .         .         .           .         .         .         .         .           .         .         .         .         .           .         .         .         .         .           .         .         .         .         .         .           .         .         .         .         .         .         .         .         .         .         .         .         .         .         .         .         .         .         .         .         .         .         .         .         .         .         .         .         .         .         .         .         .         .         .         .         .         .         .         .         .         .         .         .         .         .         .         .         .         .         .         .         .         .         .         .         .         . | <ul> <li>Сод Педаголичесроб</li> <li>• Сод Педаголичесроб     </li> </ul>                                     | + ∨ - 0 ×<br>10 ↔ ★ ↓ 1<br>10 ↔ ↓ ↓ 1<br>10 ↔ ↓ ↓ ↓ ↓ |

| 🥹 Документы на исполнен 🗴 📔 Входящие - Почта Mailru 🗙 🛛 🚫 Портал системы образ | сс 🗴 😸 Шлфровая образователь: 🗴 😝 госуслуги личный кабинс 🗴 💗 Портал государственных 🗴 🔮 госуслуги личный кабинс 🗴 💗 Портал государственных 🗴                                                                                                    | ~ - s          |
|--------------------------------------------------------------------------------|----------------------------------------------------------------------------------------------------|----------------|
| ← → C 🔒 gosuslugi.ru/children-clubs                                            |                                                                                                    | e 🛧 🗯 😩        |
| Е ГОСУСЛУГИ Наконе                                                             | аартовск г Заявалсния Документы Платски Помощь Q Елена A 🖉 🗸                                                                                                    |                |
|                                                                                | < Назад                                                                                                    |                |
|                                                                                | Выберите программу                                                                                                    |                |
|                                                                                |                                                                                                    |                |
|                                                                                | л Свернуть<br>Великания и МО на вели в МО на вели на вели на вели на вели на вели на вели на вели на вели на вели на вели на                                                                                                    |                |
|                                                                                | ведите название группы, чино педатога, или адрес проведения занятии                                                                                                    |                |
|                                                                                |                                                                                                    |                |
|                                                                                | у фильтры карта Список                                                                                                    |                |
|                                                                                | "Азбука безопасности"                                                                                                    |                |
|                                                                                | Азбика МАОУ «Алексеевская гимназия                                                                                                    |                |
|                                                                                | г.Благовещенска»<br>безопасностии                                                                                                    |                |
|                                                                                |                                                                                                    |                |
|                                                                                | 6-17 лет                                                                                                    |                |
|                                                                                |                                                                                                    |                |
|                                                                                | <b>ДОРОЖНАЯ АЗБУКА, 2021-2022</b>                                                                                                    |                |
|                                                                                | МАОУ «Школа № 28» г.Благовещенск»                                                                                                    |                |
|                                                                                | е возможно оесила ное обучение                                                                                                    |                |
|                                                                                | 6-17 net                                                                                                    |                |
| C20UIDO NETLor off a                                                           |                                                                                                    | Показать все   |
|                                                                                |                                                                                                    | 1625           |
|                                                                                |                                                                                                    | 11.01.2022     |
|                                                                                |                                                                                                    | - <b>n</b> x   |
| - → C 🔒 gosuslugi.ru/600316/1/form                                             | u   🥏 reditione obstanzaries, u   🗥 infection analysister u - directory infection and the second second | 8 x * 1        |
| Е ГОСУСЛУГИ Нижиневар                                                          | товск г Заявления Документы Платски Помощь Q Елена A 💦 🗸                                                                                                    | Î              |
|                                                                                | ( Hann                                                                                                    |                |
|                                                                                |                                                                                                    |                |
|                                                                                | для подачи заявления потреоуются                                                                                                    |                |
|                                                                                | • Данные свидетельства о рождении ребёнка                                                                                                    |                |
|                                                                                | • СНИЛС ребёнка                                                                                                    |                |
|                                                                                |                                                                                                    |                |
|                                                                                | чорма оплаты<br>Вы сможете выбрать из списка программу, подходящую по форме оплаты:                                                                                                    |                |
|                                                                                | бесплатно, сертификатом или из личных средств                                                                                                    |                |
|                                                                                | как оплачивается обучение<br>Если сертификата ещё нет, вы получите его вместе с услугой                                                                                                    |                |
|                                                                                | Что дальше                                                                                                    |                |
|                                                                                | Организатор программы рассмотрит заявление и направит в ваш личный                                                                                                    |                |
|                                                                                | кампет до осуч на усучение                                                                                                    |                |
|                                                                                | Перейти к заявлению                                                                                                    |                |
|                                                                                | Поделитесь с друзылии 🛛 💘 🤗 🍕                                                                                                    |                |
|                                                                                | Официальный интернет-портал государственных услуг, 2022 г.                                                                                                    |                |
| C20 LIPO NR11 or off o Yundarma 13_instr_zayay                                 | engened<br>epgepoli                                                                                                    | Floreauth area |
| удалено Удалено                                                                | на положити стально и положити на на положити на на положити на на положити на на положити на на на на на на на<br>Положити на на на на на на на на на на на на на                                                                                                    |                |

В случае успешной подачи заявления, информация о нем будет отображена в разделе *Mou заявки* > *Поданные заявления* в личном кабинете на портале «Госуслуги»